## Tworzenie kopii zapasowej wszystkich plików

Przed utworzeniem kopii zapasowych upewnij się, czy na dysku twardym komputera (HDD) jest wystarczająca ilość miejsca.

## UWAGA :

Do wybierania/przesuwania kursora w górę/w lewo lub w dół/w prawo naciskaj przycisk UP/< lub DOWN/>.

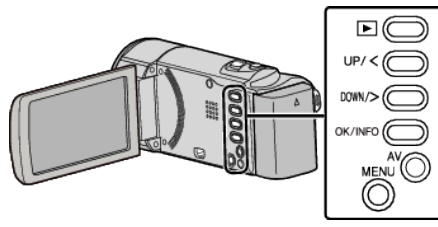

1 Otwórz monitor LCD.

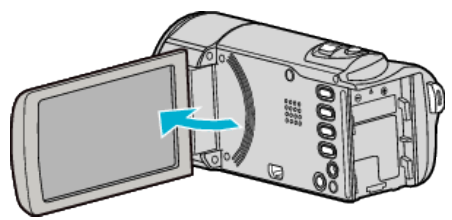

2 Podłącz kabel USB i zasilacz sieciowy.

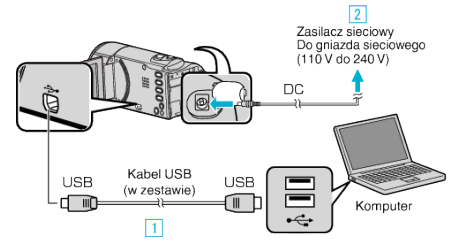

- 1 Podłącz używając dołączonego kabla USB.
- 2 Podłącz zasilacz sieciowy do urządzenia.
- Po podłączeniu zasilacza sieciowego urządzenie jest automatycznie włączane.
- Należy używać dostarczonego w zestawie zasilacza sieciowego firmy JVC.
- W komputerze zostanie uruchomione dostarczone oprogramowanie LoiLoScope AX.

Kolejne operacje należy wykonywać w komputerze.

3 Wybierz pliki, których kopie zapasowe chcesz utworzyć.

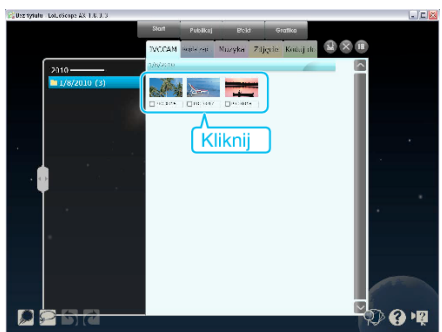

4 Wybierz "Kopia zap...".

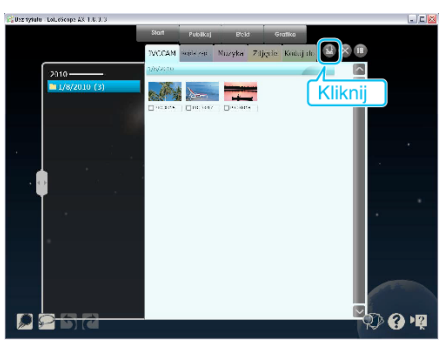

5 Rozpocznij tworzenie kopii zapasowej.

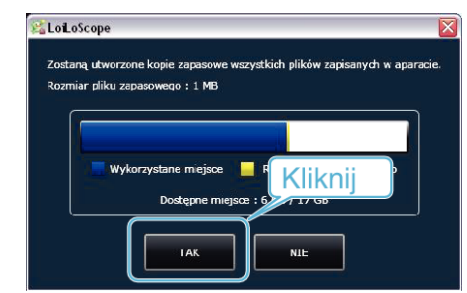

• Rozpoczyna się tworzenie kopii zapasowej.

## UWAGA :

- Przed wykonaniem kopii zapasowej włóż kartę SD, na której w urządzenie przechowywane są filmy.
- Po utworzeniu kopii zapasowych plików z wykorzystaniem dostarczonego oprogramowania, nie można ich przywrócić do tego urządzenia.
- Jeśli napotkasz problemy z dostarczonym oprogramowaniem LoiLoScope AX, skontaktuj się z "Informacje wsparcia technicznego dla klientów".

|--|

 Przed wykonaniem kopii zapasowej, usuń niechciane filmy. Wykonanie kopii zapasowej wielu filmów może trochę potrwać.

## Odłączanie urządzenia od komputera

1 Kliknij "Bezpieczne usuwanie sprzętu i wysuwanie nośników".

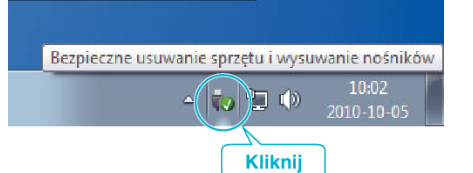

- 2 Kliknij "Bezpiecznie usuń masowe urządzenie magazynujące USB".
- 3 (W przypadku systemu Windows Vista) kliknij "OK".
- 4 Odłącz kabel USB i zamknij monitor LCD.